### MFCD Mot de passe oublié ? Questions secrètes oubliées ? La procédure ci-après ne peut être utilisée que par le retraité « ouvrant droits »

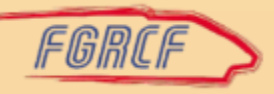

#### Oubli par le retraité « ouvrant droits »

• Se rendre sur le site : <u>https://services-aux-retraites.sncf.com/</u>

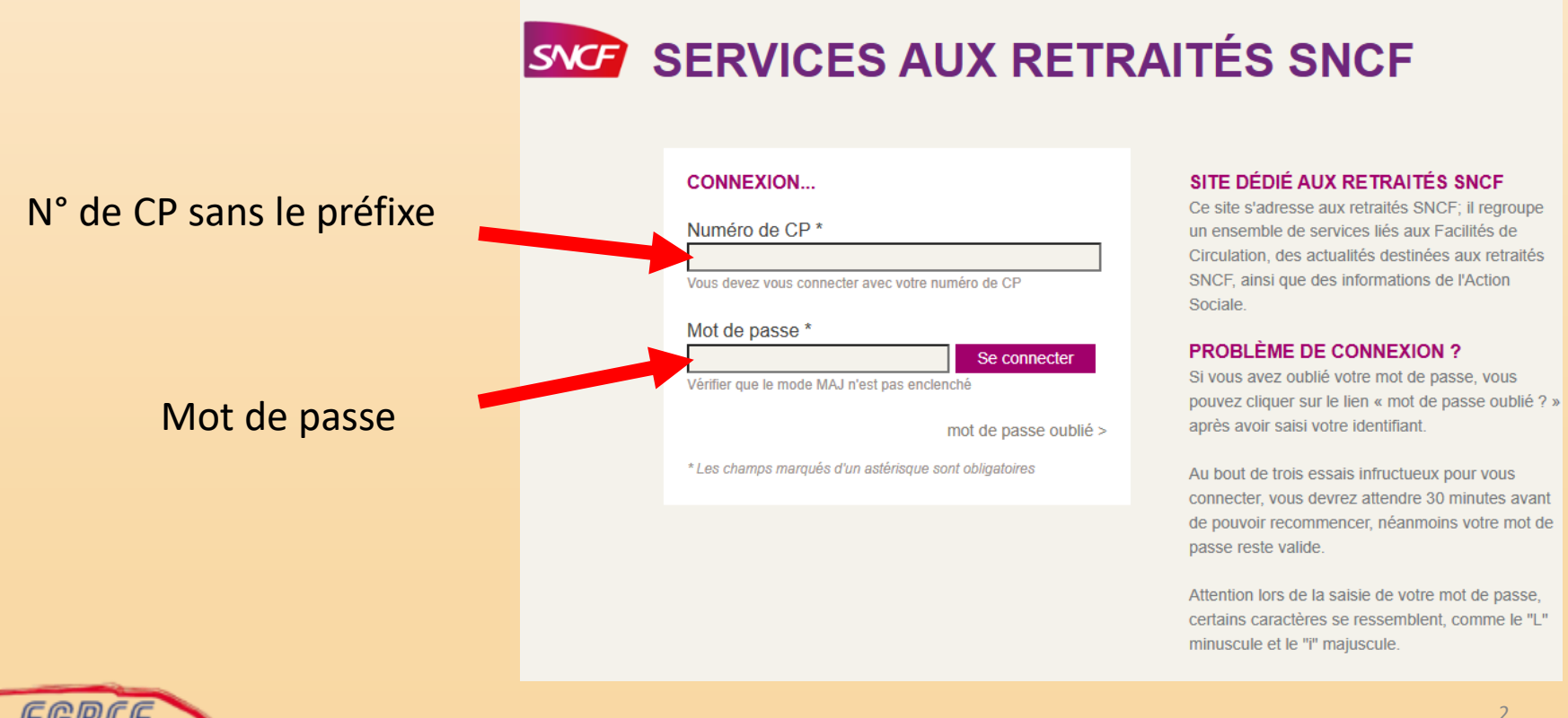

### Cliquer sur l'onglet « Facilités de circulation »

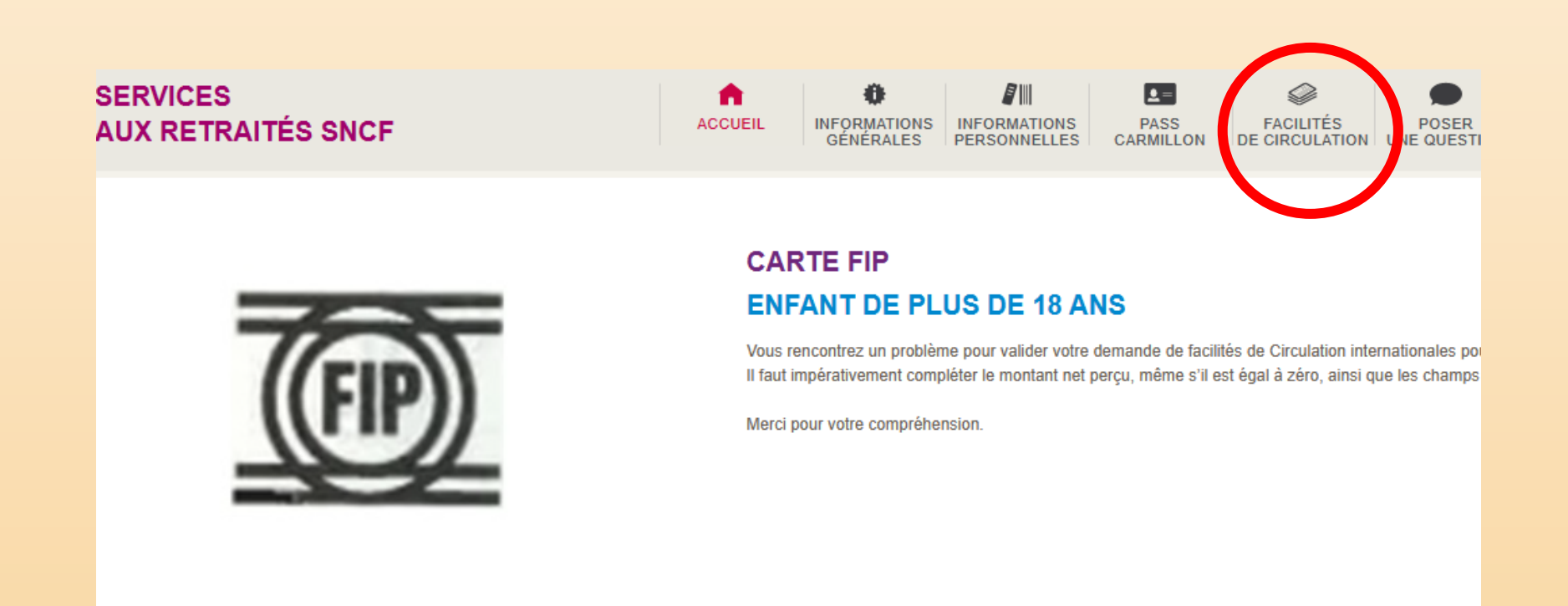

#### ACCÈS RAPIDE...

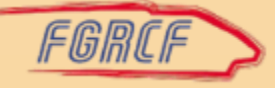

## Cliquer sur « Mes facilités de circulation dématérialisées »

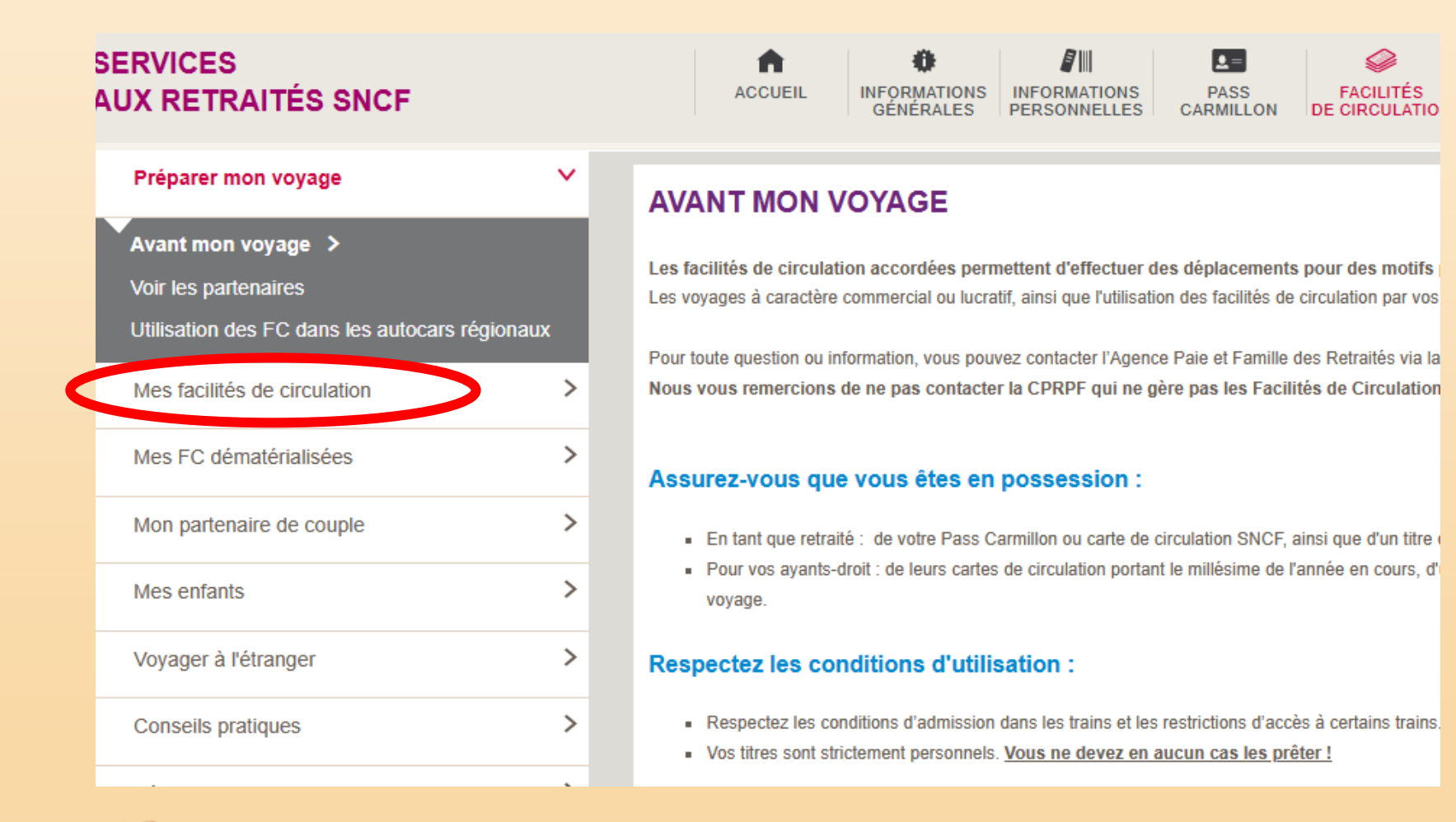

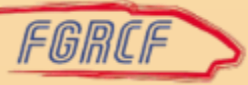

#### Cliquer sur Réinitialiser mot de passe MFC-D

| SERVICES<br>AUX RETRAITÉS SNCF                                                                                                    | ACCUEIL INFORMATIONS<br>GÉNÉRALES PERSONNELLES CARMILLON DE CIRCULAT                                                                                                    |  |  |  |  |  |  |  |
|----------------------------------------------------------------------------------------------------|----------------------------------------------------------------------------------------------------|--|--|--|--|--|--|--|
| Préparer mon voyage >                                                                                                    | ACCÉDER À MES FC DÉMATÉRIALISÉES                                                                                                    |  |  |  |  |  |  |  |
| Mes facilités de circulation                                                                                                    |                                                                                                    |  |  |  |  |  |  |  |
| Mes FC dématérialisées 🗸 🗸                                                                                                    | <ul> <li>UNE DIGITALISATION ACCOMPAGNEE</li> <li>En décembre 2021, un courrier envoyé à votre domicile vous informait de votre accès à l'application</li> <li>une documentation complète et personnalisée</li> <li>vos identifiant et mot de passe</li> <li>des tutoriels d'aide à l'utilisation de l'application web,</li> <li>une carte mémo pour utiliser une Facilité de Circulation</li> <li>un formulaire retour de fichets qui permet de transformer les anciens fichets papiers en nouv<br/>Famille seront acceptés dans les trains jusqu'au 31 décembre 2023, pour les ayants droit de</li> <li>RDV SUR MES FACILITÉS DE CIRCULATION <sup>□</sup></li> </ul> |  |  |  |  |  |  |  |
| Accéder à Mes FC Dématérialisées ><br>Mes FC dématérialisées – Données personnelles<br>Mes FC dématérialisées – Tutoriels<br>Digitaliser mes fichets<br>Réinitialiser mon mot de passe MFC-D |                                                                                                    |  |  |  |  |  |  |  |
| Mon partenaire de couple                                                                                                    |                                                                                                    |  |  |  |  |  |  |  |
| Mes enfants >                                                                                                    | Télécharger                                                                                                    |  |  |  |  |  |  |  |
| Voyager à l'étranger                                                                                                    | Les infos essentielles - Retraités - PDF >                                                                                                    |  |  |  |  |  |  |  |
| Conseils pratiques                                                                                                    | Les infos essentielles – Ayant droit d'un salarié ou retraité décédé - PDF >                                                                                                    |  |  |  |  |  |  |  |
|                                                                                                    | La Foire Aux Questions - PDF >                                                                                                    |  |  |  |  |  |  |  |

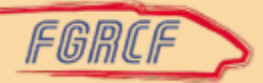

#### Lisez les instructions et inscrivez votre adresse email. Cliquez sur envoyer.

| SERVICES<br>AUX RETRAITÉS SNCF                                          |            | ACCUEIL                                                                   | INFORMATIONS<br>GÉNÉRALES            | INFORMATIONS<br>PERSONNELLES             | PASS<br>CARMILLON        | FACILITÉS<br>DE CIRCULATION | POSER<br>UNE QUESTION | ACTION<br>SOCIALE   |
|-------------------------------------------------------------------------|------------|---------------------------------------------------------------------------|--------------------------------------|------------------------------------------|--------------------------|-----------------------------|-----------------------|---------------------|
| Préparer mon voyage                                                     | >          | REINITIALISE                                                              |                                      | T DE PASSE                               |                          |                             |                       |                     |
| Mes facilités de circulation                                            | >          | VOUS AVEZ                                                                 | BLOQUE VO                            | TRE COMP                                 | TE ?                     |                             |                       |                     |
| Mes FC dématérialisées                                                  | ~          | VOUS NE VO                                                                | US SOUVEN                            | IEZ PLUS DI                              | ES REPON                 | ISES A VOS                  | QUESTION              | SSECRET             |
| Accéder à Mes FC Dématérialisées<br>Mes FC dématérialisées – Données pe | rsonnelles | Les retraités SNCF<br>constaté).                                          | peuvent demand                       | ler la réinitialisati                    | ion de leur mo           | t de passe. Le liei         | n arrivera par mai    | il dans les 30 m    |
| Mes FC dématérialisées – Tutoriels<br>Digitaliser mes fichets           |            | III Attention : pour peuvent contacter                                    | des raisons tech<br>l'Agence Paie et | nniques, cette fon<br>Famille par télépi | nctionnalité ne<br>hone. | fonctionne pas p            | our les ayants dr     | oits veufs, veu     |
| Réinitialiser mon mot de passe MFC                                      | ·D >       | Cette demande est str                                                     | ictement personnel                   | le et ne peut être fai                   | te par une tierce        | personne.                   |                       |                     |
| Mon partenaire de couple                                                | >          | Attention, pour des ra                                                    | isons de sécurité in                 | formatique, le lien q                    | jue nous vous en         | voyons n'est valable        | e que 24h après l'en  | voi. Surveillez voi |
| Mes enfants                                                             | >          |                                                                           |                                      |                                          |                          |                             |                       |                     |
| Voyager à l'étranger                                                    | >          | À quelle adresse voulez-vous que soit envoyé le lien de réinitalisation 2 |                                      |                                          |                          |                             |                       |                     |
| Conseils pratiques                                                      | >          |                                                                           |                                      |                                          | Adresse                  | mail*                       |                       |                     |
| Règlementation                                                          | >          |                                                                           |                                      |                                          |                          | Env                         | oyer A                | nnuler              |
|                                                                         |            |                                                                           |                                      |                                          |                          |                             |                       |                     |

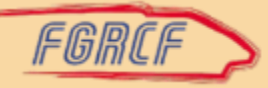

### Confirmation de l'envoi

| À quelle adresse voulez-vous que soit envoyé le lien de réinitalisation ?                                                   |  |  |  |  |  |  |  |
|----------------------------------------------------------------------------------------------------|--|--|--|--|--|--|--|
| Adresse mail* prenom.nom@free.fr                                                                                            |  |  |  |  |  |  |  |
| Envoyer Annuler                                                                                                    |  |  |  |  |  |  |  |
| Votre demande a bien été prise en compte. Le lien de réinitialisation du mot de passe vous sera communiqué d'ici 5 minutes. |  |  |  |  |  |  |  |
|                                                                                                    |  |  |  |  |  |  |  |
|                                                                                                    |  |  |  |  |  |  |  |
|                                                                                                    |  |  |  |  |  |  |  |
|                                                                                                    |  |  |  |  |  |  |  |
|                                                                                                    |  |  |  |  |  |  |  |

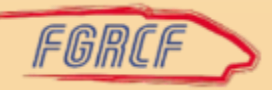

#### Rendez-vous dans votre boite à mails

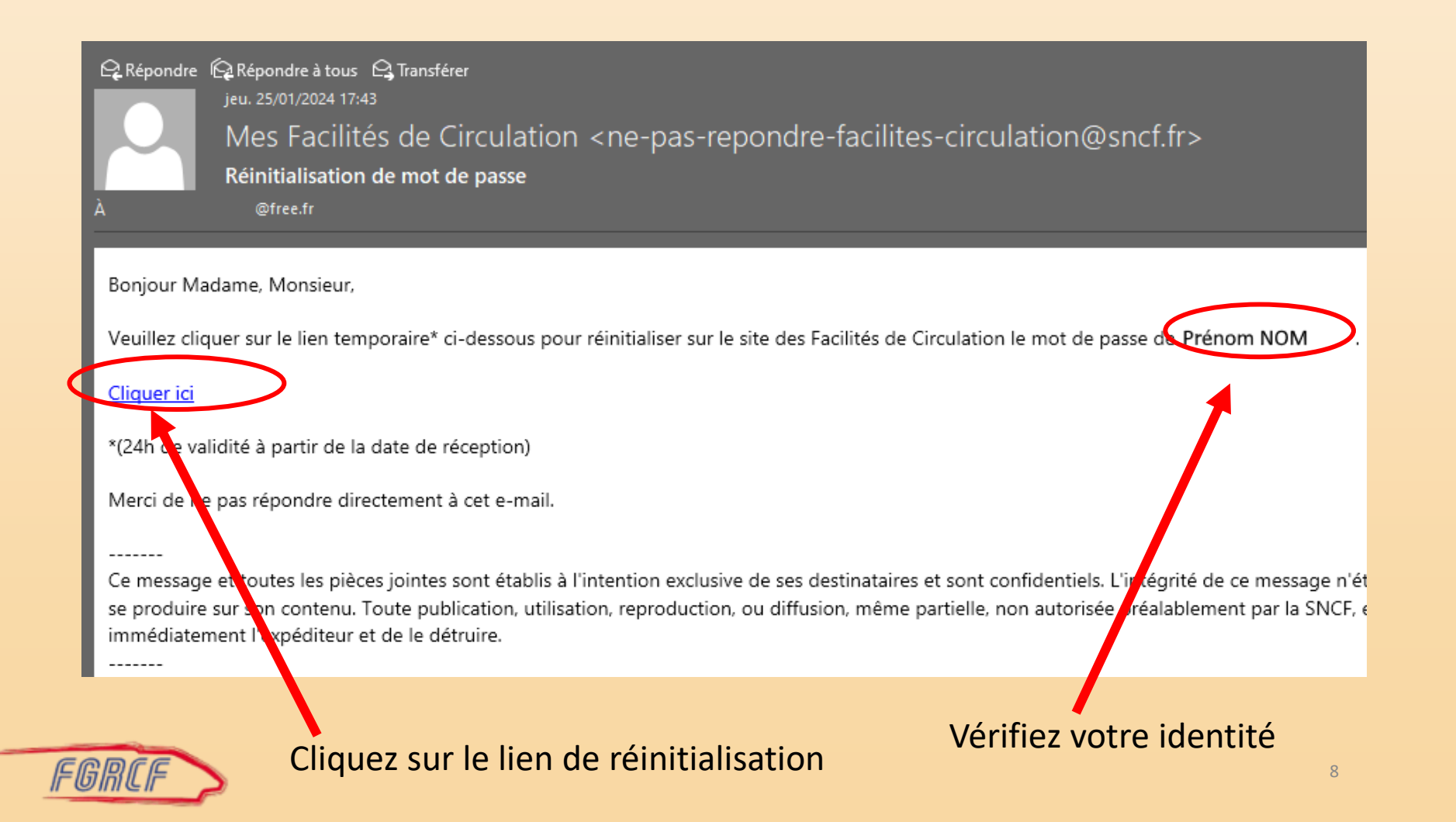

### Vous êtes redirigé vers l'application MFCD

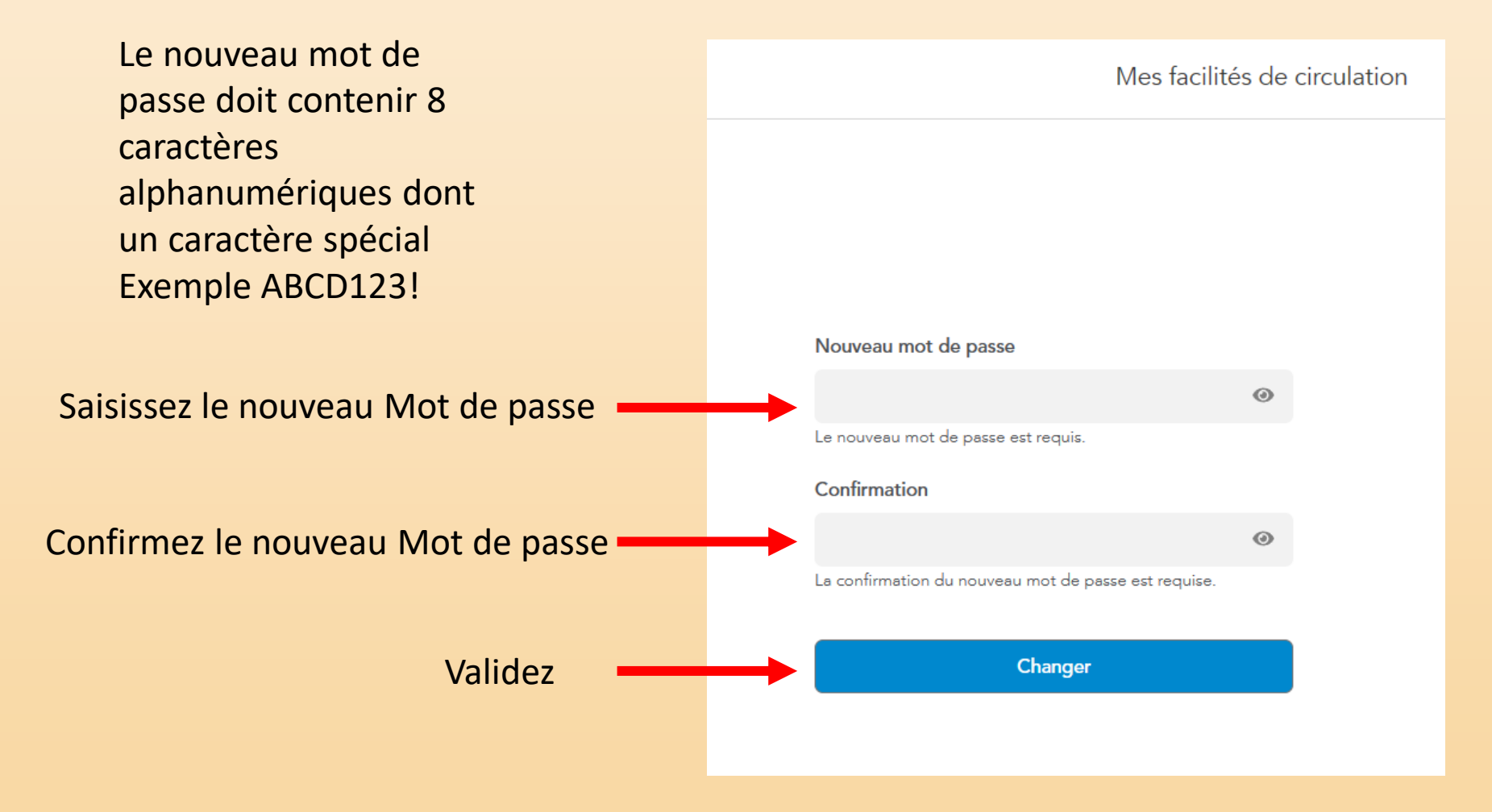

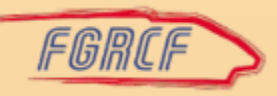

# Confirmation de l'enregistrement du nouveau mot de passe

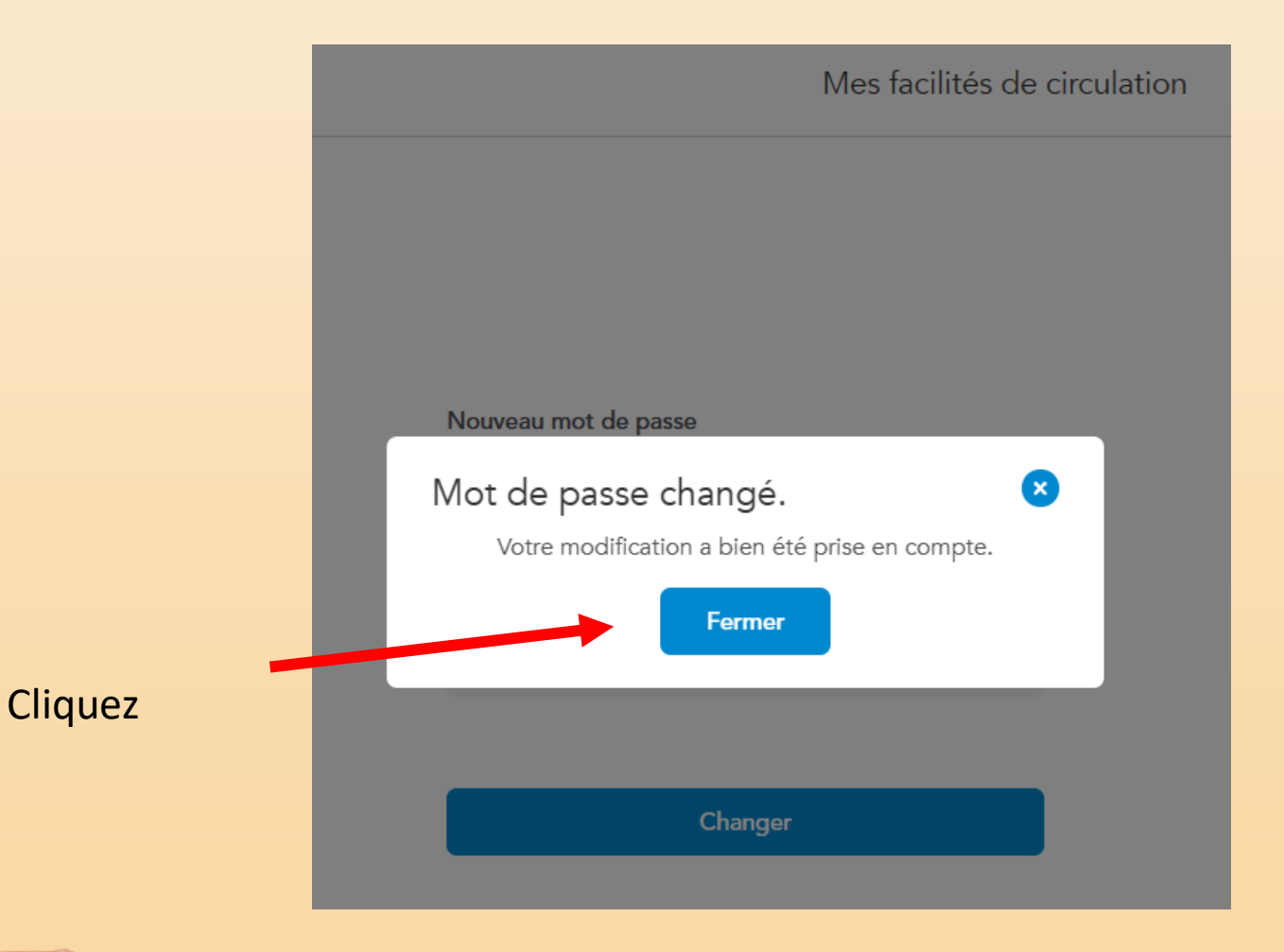

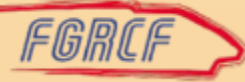

Choisissez de nouvelles questions secrètes et donnez les réponses (respectez les minuscules et majuscules, évitez les accents, notez les questions et les réponses dans un carnet) puis sauvegardez,

| lci nous nous adaptons à vos par | amètres et c'est encore mieux de pouvoir les changer | Accessibilité 🗸 |            |
|----------------------------------|------------------------------------------------------|-----------------|------------|
| onnecter                         |                                                      |                 |            |
|                                  |                                                      |                 |            |
|                                  |                                                      |                 |            |
| Question secrète 1               |                                                      |                 |            |
| Sélectionner une question        |                                                      | ~               |            |
| Réponse 1                        |                                                      |                 |            |
| la deservator de                 |                                                      |                 |            |
| Question secrète 2               |                                                      |                 |            |
| Sélectionner une question        |                                                      | ~               |            |
| Réponse 2                        |                                                      |                 | •          |
|                                  |                                                      |                 | Sauvegarde |
| La réponse est requise.          |                                                      |                 |            |
|                                  | Sauvegarder                                          |                 |            |
|                                  |                                                      |                 |            |

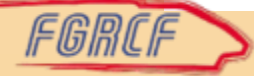

Dès que vous aurez sauvegardé, vous serez redirigé vers la page d'accueil de l'application MFCD où vous pourrez tester votre nouveau mot de passe

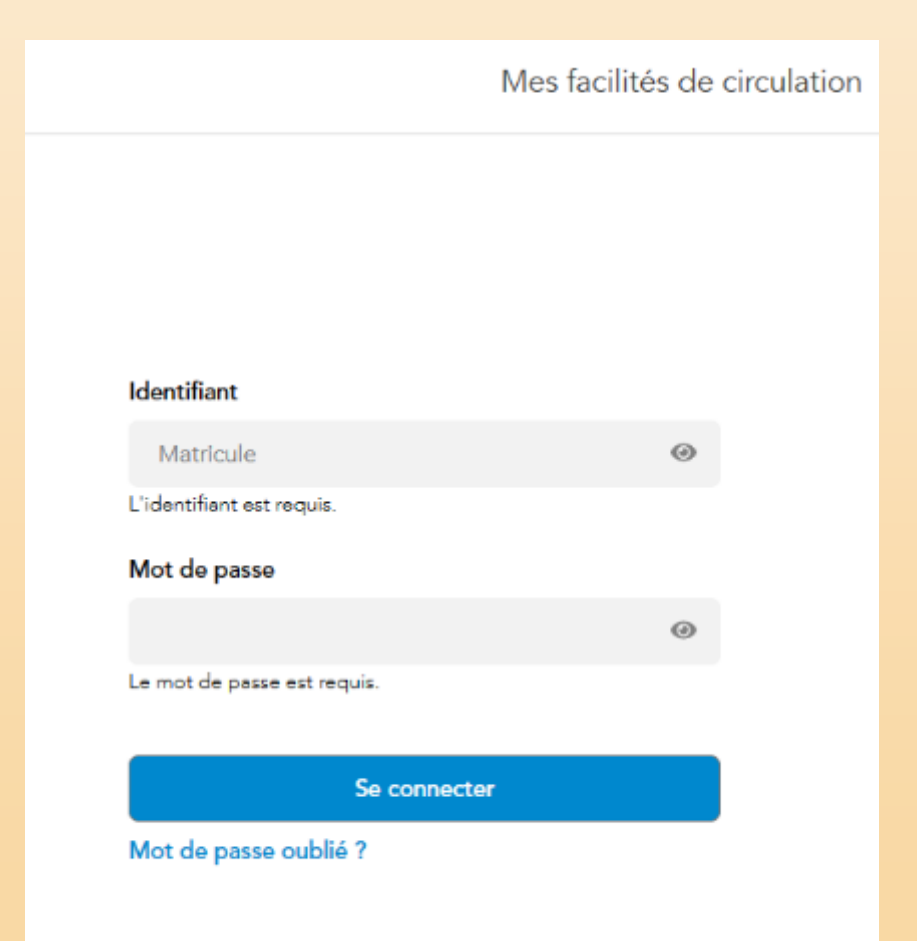

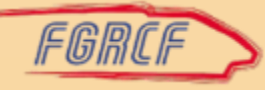

#### Rappel :

Si un ayant droit (conjoint, enfant,...) oublie son mot de passe, c'est au retraité (ouvrant droits) de réinitialiser le mot de passe directement sur l'application MFCD. N'appelez pas l'Agence Famille.

1-Rubrique « Ma famille »

2-Réinitialiser le mot de passe des membres de ma famille

3-Cliquer sur réinitialiser en regard de la personne dont le mot passe est oublié
4-saisir l'adresse email ou le lien sera envoyer

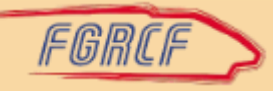